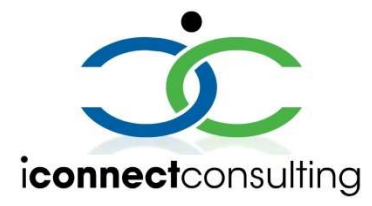

# iConnect Lab Web Portal v8 Post Deployment Checkpoints

Lab Web Portal (LWP) Suite of components can be checked by manual or automated tools to determine release success by looking at a few key checkpoints. Using the following steps and a pseudo domain of <u>gc1.labwebportal.com</u>, this document will attempt to walk through the checkpoints and provide detail about each step. Note that in this example that each component is located on the same pseudo domain.

## LWP.Core

- 1. Check for the build number by calling the API:
  - a. <a href="https://qc1.labwebportal.com/[clientCode]/api">https://qc1.labwebportal.com/[clientCode]/api</a>
    - i. ["LWP webAPI Version","8.0.0.411"]
  - b. If the LWP self check fails, the JSON value will not be present and an error will be logged

in the corresponding log folder on the deployment drive.

i. C:\inetpub\wwwroot\lwpv8.core.[clientCode]\logs

## LWP.Web

- 2. Check for the website rendering ability by calling the website directly:
  - a. <a href="https://qc1.labwebportal.com/[clientCode">https://qc1.labwebportal.com/[clientCode</a>]
    - i. The site should respond with a login screen if connectivity to the backend

LWP.Core component was found.

- ii. The site should respond with an on-maintenance notification screen if connectivity to the backend LWP.Core component was not found or is down.
- Check the config.js file and ensure it emits properly with the core location. This can be used to troubleshoot "on-maintenance" renders of the front end and double check it was configured correctly.
  - a. <u>https://qc1.labwebportal.com/[clientcode]/config.js</u>
    - i. The response should be a javascript code file with an apiRoot variable set at the end of the code pointing to the LWP.Core location.
    - ii. {t.apiRoot="https://qc1.labwebportal.com/[clientCode]/api"}

### LWP.Sync

- 4. Check to ensure the LWP.Sync service is running on the LWP.Sync server. If there are multiple clients, there will be multiple LWP.Sync processes running.
  - a. By looking at task manager:

| CLWP.SyncService.exe 26244 Running SYSTEM | 00 | 59,664 K LW | Sync Service |
|-------------------------------------------|----|-------------|--------------|
|-------------------------------------------|----|-------------|--------------|

- b. Or by inspecting a powershell command:
  - i. (Get-Process -Name LWP.SyncService).path

## LWP.Core.Extensions

- 5. Check the email module connectivity by sending a test email from the extensions module:
  - a. <a href="https://qc1.labwebportal.com/ext/api/email/sendtest/[email@ddress">https://qc1.labwebportal.com/ext/api/email/sendtest/[email@ddress]</a>
    - i. ["sent test message","success"]
  - b. If the email module fails to send, the JSON output will contain the error message for

debug purposes.

- 6. Check the PDF module generation capability by requesting the engine to render a pre-loaded sample:
  - a. <a href="https://qc1.labwebportal.com/ext/api/pdf/download">https://qc1.labwebportal.com/ext/api/pdf/download</a>
  - b. If the PDF engine is working properly, you will be presented with a sample file PDF containing an example PDF rendering.
  - c. If the PDF engine fails, the return JSON will contain the error message for debug purposes.